# ECC ジュニア受講生様

# お申し込みの流れ

(パソコン・タブレット版)

# 【優待コード】P09401021866

以下の URL より ECC オンラインレッスンにログインをしていただきます。 https://resv.ecc.co.jp/student/

### ① トップページ

「申込」タブをクリックします。

|                    |         |      |      | t)               | こそ Osamu さん    | <u>ログアウト</u> |
|--------------------|---------|------|------|------------------|----------------|--------------|
| FECCオンラインレッ:       | スン      | 1.4  |      |                  | レッスン開始         | 2            |
| 次のレッスン: 現在予約はありません |         |      |      |                  |                |              |
| トップページ 予約 講師科      | 2介 受講情報 | お問合せ | 会員情報 | 5+21             | 申込             |              |
| あ知らせ               |         |      | Δ    | ECC              | からのメッセージ       | ♥            |
|                    |         |      |      | 新着メッセージはる        | ありません。         |              |
| 受講予定一覧             |         |      | ۵    |                  | <u>全てのメッセー</u> | <u>ージを見る</u> |
| 申込一覧               |         |      | ۵    | 0 お曲辺            | <b>B K</b>     | <b>5</b> 6   |
|                    |         |      |      |                  |                |              |
|                    |         |      |      | レッスン前に研<br>受講環境: | 認ください!<br>チェック |              |
|                    |         |      |      | 受講向              | <b>;情報</b>     | ナイト          |
|                    |         |      | [    | <b>リン</b> ク      | ל              | ۵            |

#### ② 申込ページ

「優待・キャンペーンコードを利用する」をクリックします。

| 新規甲1公 | 申込一覧       |         |  |
|-------|------------|---------|--|
|       | 優待・キャンペーンコ | ードを利用する |  |
|       |            | いビン     |  |
|       | 田公計        | 1       |  |

## ③ 優待コード、生徒 ID・生年月日の入力

優待コードの入力欄に【 P09401021866 】を入力していただき、OK ボタンをクリックします。

|          |                                                               | ようこそ Osamu さん | <u>ログアウト</u> |
|----------|---------------------------------------------------------------|---------------|--------------|
| E        | ◇◆ 簽待確認 ◆◇                                                    | ★ 閉じる         |              |
| <b>ア</b> | 以下の項目に入力後、「OK」ボタンを押してください。<br>「OK」ボタンを押した後、各言語の「詳」く見る」をクリックし、 | 月始            |              |
|          | こ 希望のフランをお選びくたさい。<br>・ 印のある 項目け 必須 1 カです                      |               |              |
|          |                                                               |               |              |
|          | 優待コード * [半角英数字] [半角英数字]                                       |               |              |
|          | ак                                                            |               |              |
|          | 優待・キャンペーンコードを利用する                                             |               |              |

次に、「生徒 ID」「生年月日」を入力していただき、OK ボタンをクリックします。

|             |                                                                       |                   |      | ようこそ Osamu さん | HOPPE |
|-------------|-----------------------------------------------------------------------|-------------------|------|---------------|-------|
| FE          | ◇◆ 生徒承認 ◆◇                                                            |                   |      | ★ 閉じる         |       |
| テー 一 次のレッス: | 以下の項目に入力後、「OK」ボタンを押してく<br>「OK」ボタンを押した後、各言語の「詳しく見る<br>ご希望のブランをお選びください。 | ださい。<br>ら」をクリックし、 |      | 月 始           |       |
| トップページ      | * 印のある項目は必須入力です。                                                      |                   |      |               |       |
| \$∳ \$      | 生徒ID * 0000000                                                        | 0 [半角数字]          |      |               |       |
|             | 生年月日 * 2022/04                                                        | /01               |      |               |       |
| 1           |                                                                       | OK                |      |               |       |
|             |                                                                       | 優待・キャンペーンコードを利    | 利用する |               |       |

### ④ プランの確認

プラン内容を確認いただきまして、「申込ページに進む」をクリックします。

| 新規申込 申込一覧                            | in the second second second second second second second second second second second second second second second |
|--------------------------------------|----------------------------------------------------------------------------------------------------|
| 優待                                   | 寺・キャンペーンコードを適用しました                                                                                              |
|                                      | 優待・キャンペーンコードの適用を取り消す                                                                                            |
|                                      | ンスピーキング<br>コースになり、ECCジュニアホームティーチャー<br>翔のみ意申込みいただけをコースになります。<br>い込みいただかないようお願いいたします。                             |
| 優待・キャンペーンプラン                         |                                                                                                    |
| オンラインスピーキング【PA】                      | 1,320 円/月 追加なし                                                                                                  |
| 月に3回レッスン<br>ECOジュニア生専用コースになり、ECOジュニア | アホームティーチャーから案内があった生徒様のみお申込みいただけるコースになります。上記以外の方<br>「。                                                           |

#### ⑤ プラン内容の確認、支払者情報のご入力

プラン内容をご確認いただき、支払者情報をご入力いただき、利用規約を確認の上「利用規約に同 意する」にチェックをし、「この内容で申込する」をクリックします。

| A                                                                                                    |                                                                                                    |  |
|----------------------------------------------------------------------------------------------------|----------------------------------------------------------------------------------------------------|--|
| ブラン内容                                                                                                    | 月に3回レッスノ<br>-<br>                                                                                                    |  |
|                                                                                                    | ースになります。上記以外の方はお単込みいただかないようお願いいたします。                                                                                                    |  |
| 懸寺・キャンペーンプラン                                                                                                    |                                                                                                    |  |
| キャンペーン中は、以下の受診                                                                                                    | 講期間、受講料金となります。                                                                                                    |  |
| 優待・キャンペーン名                                                                                                    | ECOジュニアオンラインスピーキング                                                                                                    |  |
| 受講期間                                                                                                    | 2022/03/30 ~ 2022/04/29 ※毎月自動更新                                                                                                    |  |
| <b>受講料金</b> (基本料)                                                                                                   | 1.320円/月 ※決済時期:初回はお申込時、次月以降は開始日の3日前                                                                                                    |  |
| ブラン説明                                                                                                    |                                                                                                    |  |
|                                                                                                    |                                                                                                    |  |
|                                                                                                    |                                                                                                    |  |
|                                                                                                    |                                                                                                    |  |
| - 支払者情報                                                                                                    |                                                                                                    |  |
| ■ 支払者情報<br>溝生が未成年の方は、保護#                                                                                            | 者様からのお申込みが必要です。                                                                                                    |  |
| 支払者情報                                                                                                    | 者様からのお申込みが必要です。                                                                                                    |  |
| <ul> <li>支払者情報</li> <li>講生が未成年の方は、保護者</li> <li>受講生と支払者が同じ場合は</li> </ul>                                             | 者様からのお申込みが必要です。<br>はチェックを入れてください。                                                                                                    |  |
| <ul> <li>支払者情報</li> <li>講生が未成年の方は、保護</li> <li>受講生と支払者が同じ場合は</li> <li>氏名(漢字) *</li> </ul>                            | 者様からのお申込みが必要です。<br>はチェックを入れてください。<br>山田 太郎                                                                                                    |  |
| <u>支払者情報</u><br>講生が未成年の方は、保護<br>受講生と支払者が同じ場合は<br>氏名(漢字) *                                                           | <b>著様からのお申込みが必要です。</b><br>はチェックを入れてください。<br><u>山田 太郎</u><br>例山田 太郎                                                                                                    |  |
| 支払者情報 請生が未成年の方は、保護 請生が未成年の方は、保護 う 読生と支払者が同じ場合は 氏名(漢字) *  氏名(カナ) *                                                   | <ul> <li></li></ul>                                                                                                    |  |
| 支払者情報  請生が未成年の方は、保護  (講生と支払者が同じ場合)。 氏名(漢字) * 氏名(カナ) * 氏名(ローマ字) *                                                    | <ul> <li></li></ul>                                                                                                    |  |
| 支払者情報  講生が未成年の方は、保護者  受請生と支払者が同じ場合は  氏名(漢字) *  氏名(カナ) *  氏名(ローマ字) *                                                 | <ul> <li></li></ul>                                                                                                    |  |
| 支払者情報       講生が未成年の方は、保護者       受請生と支払者が同じ場合は       氏名(漢字) *       氏名(カナ) *       氏名(ローマ字) *       続柄 *             | <ul> <li></li></ul>                                                                                                    |  |
| 支払者情報       講生が未成年の方は、保護者       受講生と支払者が同じ場合は       氏名(漢字) *       氏名(カナ) *       氏名(ローマ字) *       続柄 *             | <ul> <li>         番様からのお申込みが必要です。         <ul> <li></li></ul></li></ul>                                                                                                    |  |
| 支払者情報       講生が未成年の方は、保護者       受講生と支払者が同じ場合は       氏名(漢字) *       氏名(カナ) *       氏名(ローマ字) *       続柄 *             | <ul> <li></li></ul>                                                                                                    |  |
| 支払者情報       講生が未成年の方は、保護       受講生と支払者が同じ場合は       氏名(漢字) *       氏名(カナ) *       氏名(ローマ字) *       続柄 *              |                                                                                                    |  |
| 支払者情報         講生が未成年の方は、保護者         受講生と支払者が同じ場合は         氏名(漢字) *         氏名(カナ) *         氏名(ローマ字) *         続柄 * | 昔様からのお申込みが必要です。   はチェックを入れてください。   Ш田 太郎   例山田 太郎   例小田 太郎   「ヤマダ タロウ   「父子の クロウ   「父子の クロウ   「父子の クロウ   「父子の クロウ   「父子の クロウ   「父子の クロウ   「父子の クロウ   利用規約に同意する   利用規約 特定商取引に基文表記                                       |  |
| 支払者情報         講生が未成年の方は、保護者         受講生と支払者が同じ場合は         氏名(漢字) *         氏名(力ナ) *         氏名(ローマ字) *         続柄 * | 昔様からのお申込みが必要です。   はチェックを入れてください。   一 山田 太郎   例小田 太郎   例小田 太郎   何マダ 夕ロウ   「ママダ 夕ロウ   「父子マダ 夕ロウ   「父子のちつ   「父子のちつ   「父子のちつ   「父子のちつ   「月用規約に同意する   利用規約 に同意する   利用規約 に同意する   ろしジットカード決済は『ソフトバンクベイメント・サービス株式会社 あぞ利用しています。 |  |

⑥ クレジットカードでのお支払い

オンラインレッスンのお支払いはクレジットカードのみとなります。 以下(ソフトバンクペイメント決済画面)が表示されましたら、クレジットカード番号・有効期限・ セキュリティコードをご入力の上、次へ進んでいただきます。

| クレジットでの                                  | お支払い VISA 🤷 🖵 🖪 🚟 🔐                                                                        |
|------------------------------------------|--------------------------------------------------------------------------------------------|
| カード番号                                    | ***************************************                                                    |
| 有効期限                                     | 12 月 / 2035 年                                                                              |
| セキュリティコート                                | 123 セキュリティコードを入力してください                                                                     |
| ご署名 ************************************ | 14-117 (286)<br>2345 2345 2345 2345 123 (233)<br>1234 (2334)<br>1234 (2334)<br>1234 (2334) |
| も. !!まあのも. !                             | *番号上部に記載されております4桁の数字を指すケースもあります。                                                           |

ご購入内容を確認をいただきましたら、「購入」をクリックします。

| 下記の内容で購入                | 入をします。                      |
|-------------------------|-----------------------------|
| 이상전는 14112003           | にようしければ「購入」ホスノを押下へたるい。      |
|                         |                             |
|                         |                             |
| ご購入内容の研                 |                             |
| ご<br>購入内容の研<br>あ支払方法    | 産認<br>クレジット                 |
| ご購入内容の研<br>お支払方法        | 在認<br>クレジット                 |
| ご購入内容の研<br>お支払方法<br>商品名 | 在記<br>クレジット オンラインスピーキング【PA】 |

以下の画面が表示されましたら、「戻る」をクリックします。

| [テスト] ECCオンラインレッスン                                              |  |
|-----------------------------------------------------------------|--|
| ご購入処理の完了                                                        |  |
| いつも【テスト】ECCオンラインレッスン をご利用頂きましてありがと<br>うございます。<br>ご購入は正常に完了しました。 |  |
| ● 戻る                                                            |  |

## ⑦ プラン申込登録の完了

以下の画面が表示されましたら、プランお申込みが完了となります。

| ◇◆ ブラン申込登録の完                                                                                  | 7 ♦◊                                                                                                    |
|-----------------------------------------------------------------------------------------------|----------------------------------------------------------------------------------------------------|
| 以下の内容で登録されました。                                                                                |                                                                                                    |
| プラン情報                                                                                         |                                                                                                    |
| ※受講料全は消費税を含みます。<br>※消費税率の変更の際よ、価格が2<br>※次月以降は受講期間開始日の3<br>※中国語をご希望の方は、「会員情                    | 変更となります。<br>日前に毎月自動更新致します。<br>報」から「氏名(漢字)」を入力してください。                                                            |
| プラン名                                                                                          | オンラインスピーキング【PA】                                                                                                 |
| ブラン内容                                                                                         |                                                                                                    |
| 優待・キャンペーンブラン         キャンペーン中は、以下の受講課         優待・キャンペーン名         受講期間         受講料金       (基本料) | III、受講科金となります。<br>ECCジュニアオンラインスピーキング<br>2022/08/30 ~ 2022/04/29 ※毎月自動更新<br>1.320 円/月 ※決済時期:初回はお申込時、次月以降は開始日の3日前 |
| ブラン説明<br>                                                                                     | _                                                                                                    |
| 氏名(漢字)                                                                                        | 1                                                                                                    |
| 氏名(カナ)                                                                                        |                                                                                                    |
| 氏名(ローマ字)                                                                                      | ECC                                                                                                    |
| 続柄                                                                                            |                                                                                                    |

#### ⑧ 受講について

体験レッスン同様に「予約」から日時と講師を選択の上、ご予約いただきまして、ご受講いただき ますようよろしくお願いいたします。

#### ⑨ 次月以降のご契約について

次月以降のご契約につきましては、毎月次月開始日3日前にご登録いただきましたクレジットカー ドにて、自動決済をさせていただきます。決済完了後、継続契約更新完了となります。

なお、解約につきましては、自動決済日の前日までに「申込」→「申込一覧」→「予定」のプラン の右にあります「停止」ボタンより継続停止を行っていただくことで次月分の停止を行っていただ けます。